# **Griffin Elementary Distance Learning**

## **Accessing the Clever Launch Pad**

|                              |                                     | SROWARD                                                                | Clever  | MARJORY     | STONEMAN DOX                         | GLAS HIGH                           |                                     |                      | Hameroor     | Classes            |
|------------------------------|-------------------------------------|------------------------------------------------------------------------|---------|-------------|--------------------------------------|-------------------------------------|-------------------------------------|----------------------|--------------|--------------------|
| Log in with Active Directory |                                     | Sign in with your Browardschools Personnel Number<br>or Student Number | My Appl | ications (i | District)                            |                                     |                                     | <b>1</b>             | WATON        | Hide -             |
| Log in with Clever Badges    |                                     | bomeone@example.com                                                    | bios    | Carves      | Gerong Statuer<br>with Caretas<br>We | Gening Storied<br>web Convest<br>BL | Cennig Stand<br>with Central<br>St. | Officeration         | Agebre Neten | Advers 200         |
| District admin log in        | Sign in help I Recover your account | Password                                                               |         |             | Distory<br>Sacona                    |                                     |                                     | Lightered<br>Systeme | Molecyclawe  | Mc<br>Graw<br>Hill |
|                              |                                     | Sign in                                                                |         |             |                                      |                                     |                                     |                      |              |                    |

### Students with a Personal Laptop (not district owned):

- 1. Open a web browser (Chrome is preferred)
- 2. Go to sso.browardschools.com (bookmark this page)
- 3. Click "Log in with Active Directory"
- Enter your student log in information: Username (Student 10 digit number) Password (Pmm/dd/yyyy) for most 3-5 students
- Password resets call Griffin and speak with our Micro-Tech, Jacque Sanchez, from 8:00am to 1:00pm Monday, March 30<sup>th</sup>-Wednesday, April 1<sup>st</sup>
- 6. You should see your launch pad resources

### Students with a School Loaned Laptop:

- As soon as you log into the laptop, a web browser should open to broward.k12.fl.us/insite/
- 2. If it does not open your web browser (Chrome preferred)
- 3. Click on the "Launch Pad" icon
- You should see your launch pad resources

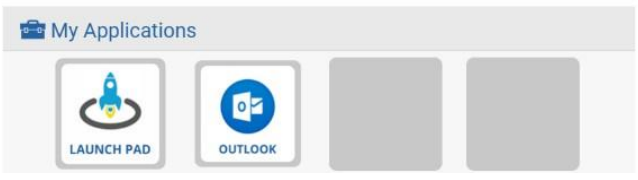

# **Griffin Elementary Distance Learning**

## Accessing the Canvas Platform

You will be able to access all student learning from the Canvas platform, with some links to Clever apps.

#### Accessing Your Course in Canvas:

- 1. On the Clever launch pad click on the Canvas icon (see right)
- 2. Select the course you want to interact with from the Canvas dashboard
- 3. Navigate and complete the content assigned by your teacher

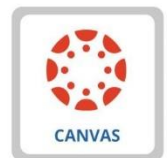